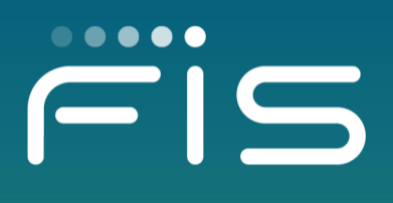

# FIS BST CONFIGURATION GUIDE FOR AUTOBOOKS RECEIVABLES MODULES

How to enable the Autobooks service to the bank, company, and company user

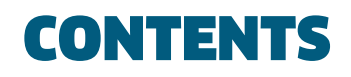

- 3. Bank level configuration to enable Receivables Module
- 5. Setting up a company with the Autobooks service
- 7. Company setting up their users with the Autobooks service
- 8. Mass enable a service to all users at a bank

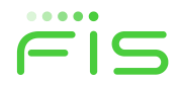

## **Bank level configuration to enable Receivables Modules**

## 1. FIS Assigns the Autobooks service to the holding bank using the 'Assign Bank Services' screen.

• Must be done by FIS employee.

#### Assign Bank Services

To assign a service to the holding bank select the 'Assign' check box and click 'Save Changes'. To limit the service to be package only select the 'Package Only' check box and click 'Save Changes'.

| — Assign     | Package Only | Service ID | Application Name         | Service Display Name     |
|--------------|--------------|------------|--------------------------|--------------------------|
| $\checkmark$ |              | 112500     | 1CBK-DM                  | Remote Deposit           |
|              |              | 260        | ACCOUNT MANAGEMENT       | Account Management       |
| $\checkmark$ |              | 69         | ACH FILE UPLOAD          | ACH File Upload          |
| $\checkmark$ |              | 228        | ACH POS PAY REAL TIME    | ACH Pos Pay Real Time    |
| ~            |              | 113        | ACH POSITIVE PAY         | ACH Positive Pay         |
| $\checkmark$ |              | 109        | ACH PREFUND NOTIFICATION | ACH Prefund Notification |
|              |              | 200        | ACH REPORTING            | ACH Reporting            |
| $\checkmark$ |              | 50         | ACH STATE TAX            | State Tax                |
| $\checkmark$ |              | 46         | ACH Tax Payments         | Federal Tax              |
|              |              | 72         | ADMINISTRATION           | Administration           |
| ~            |              | 112501     | AUTOBOOKS SSO            | Autobooks SSO            |

## 2. At the sponsor bank level enable the EDIT flag for the 'Receivables Module Setup' on the 'Entitlements' screen for the BST user that is to edit that screen.

- In BST set your working bank.
- Navigate to BST \ Bank Setup \ Maintain BST Users \ Maintain User.
- Select a user from the 'BST User Maintenance' screen.
- On the 'User Maintenance Detail' screen select the 'Entitlements' hyperlink.
- On the 'User Entitlements' screen select the EDIT checkbox for 'Receivables Module Setup' and save the page

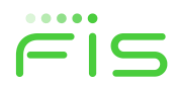

#### **User Entitlements**

Selected User: DHBENNETT@FISGLOBAL.COM

The entitlements below are assigned to this user. To modify user entitlements, use the associated checkboxes and click 'Save Changes'.

| Page Title                                     | 🗕 Create 📕 Edit 🔽 Delete 📕 Execute |
|------------------------------------------------|------------------------------------|
| Account Maintenance                            |                                    |
| Account Recon Activity Report Settings         |                                    |
| Account Recon Report Download Configuration    | ✓                                  |
| Account Recon/Positive Pay Account Maintenance |                                    |
| Account Recon/Positive Pay Company Maintenance |                                    |
| Process Client Billing                         | $\checkmark$                       |
| Process Stop Payment Requests                  |                                    |
| Receivables Modules Setup                      |                                    |
| Recon Activity Report Processing               |                                    |

#### 3. At the sponsor bank level set the parameters on the 'Receivables Module Setup' screen.

- In BST set your sponsor bank.
- Navigate to BST \ Bank Setup \ Maintain BST Users \ Receivables Module Setup.
- Check the 'Send an Invoice' and 'Accept a Payment' check boxes on the 'Receivables Module Setup' screen and save the page.
- When checked the "Send an Invoice' and "Accept a Payment' hyperlinks will appear on the D1B Welcome screen for every user enabled to the Autobooks services.
- NOTE: If the 'Save Changes' button is not present your system administrator can grant you access to the screen.

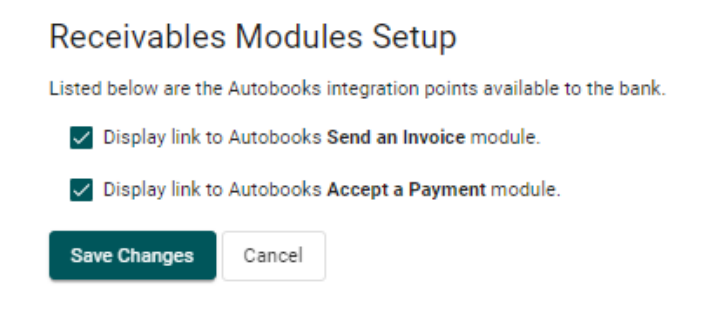

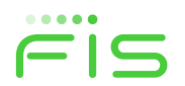

## Setting up a company with the Autobooks service

## 4. Enable the Autobooks SSO service to the company using the 'Package and Company Service Enablements' screen.

- In BST set your sponsor bank.
- Navigate to BST \ Company Setup \ Maintain Company \ Package and Company Service Enablements.
- Find AUTOBOOKS SSO in the list and check its checkbox and save the page.

#### Package and Company Service Enablements

To change the package and company service enablements, select the package and services to enable for the company and click 'Save Changes'. To modify other company information, go to Company Maintenance.

#### Available Packages

Package Standard 👻

#### Package Services

| Application Service Name 🛧                                                            | Service Display Name         |
|---------------------------------------------------------------------------------------|------------------------------|
| ACH FILE UPLOAD                                                                       | ACH File Upload              |
| ACH STATE TAX  Final Enable for all company users with at least one other ACH service | State Tax                    |
| ACH Tax Payments Enable for all company users with at least one other ACH service     | Federal Tax                  |
| BOOK TRANSFER                                                                         | Book Transfer                |
| CARDBASE TRANSACTIONS                                                                 | Cardbase Transactions        |
| WIRE USD INTL ONE TIME                                                                | Wire USD Intl One Time       |
| WIRE USD INTL TEMPLATE BASED                                                          | Wire USD Intl Template Based |

#### A La Carte Services

| - Application Service Name 🛧 | Service Display Name     |
|------------------------------|--------------------------|
| 1CBK-DM                      | Remote Deposit           |
| ACH POSITIVE PAY             | ACH Positive Pay         |
| ACH PREFUND NOTIFICATION     | ACH Prefund Notification |
| AUTOBOOKS SSO                | Autobooks                |
| BASIC REPORTING              | Deposit Reporting        |

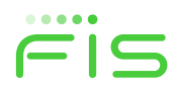

#### 5. Enable accounts to the Autobooks service.

- NOTE: This is an OPTIONAL step.
- Navigate to BST \ Company Setup \ Maintain Company \ Accounts \ Account Maintenance.
- Select the 'Account Service Maintenance' hyperlink from the instructional text at the top of the screen.
- On the 'Account Service Maintenance' screen select the Autobooks service name hyperlink.

### Account Service Maintenance

To assign multiple accounts to a service, select a service name, or return to Account Maintenance

| Service Name       |  |
|--------------------|--|
| Account Management |  |
| ACH Positive Pay   |  |
| Autobooks          |  |

• On the 'Account Service Maintenance' screen select the accounts you wish to be associated with the Autobooks service.

#### Account Service Maintenance

Select or deselect accounts to assign to each service and click 'Save Changes', or return to Account Service Maintenance. Deselecting an account assigned to a service could affect the user's access and functionality, including the cancellation of scheduled requests.

| Autobooks                          |                |                      |                |  |  |  |
|------------------------------------|----------------|----------------------|----------------|--|--|--|
| Enable the account for the service | Account Number | Account Description  | Account Type   |  |  |  |
|                                    | 141001012      | eDelivery, account 1 | Checking - USD |  |  |  |
|                                    | 154004318      | eDelivery, account 2 | Checking - USD |  |  |  |
|                                    | 7595           | 7595                 | Checking - USD |  |  |  |
|                                    | 11111111       | Primary Checking     | Checking - USD |  |  |  |

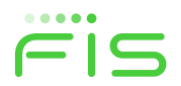

### Company setting up their users with the Autobooks service

#### 6. Enable the service to the company user.

- Log into D1B as a company user with the ADMIN role.
- Navigate to Administration \ Company Administration \ Manage Users.
- On the 'User Administration' screen select a user by clicking on the User ID hyperlink.
- On the 'Company Administration' screen select to edit the 'Services & Accounts' section by clicking on the edit icon.

| Services & Accounts | Ċ |
|---------------------|---|
| Service             |   |
| Account Management  |   |

• On the 'Edit Services & Accounts' screen select to edit the Autobooks service by clicking on the edit icon.

| <ul> <li>Autobooks</li> </ul> | Service enabled. | Ċ | $\otimes$ |
|-------------------------------|------------------|---|-----------|
|-------------------------------|------------------|---|-----------|

• Entitle the accounts you may wish to be associated to this service. You are not required to entitle any accounts.

| • | Autobooks        |                |           | Service enabled. | $\otimes$ |
|---|------------------|----------------|-----------|------------------|-----------|
|   | Description      | Account Number | TRC       | Entitled Account |           |
|   | Primary Checking | 11111111       | 111111118 |                  |           |

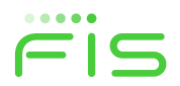

### Mass enable a service to all users at a bank

To enable all users at all companies at a bank to have access to the Autobooks Receivables Modules, the bank should add the Autobooks SSO service in each of the bank's packages and make it a default service. Every company, and by extension their users, is enabled to a package. Making the service a default service means it will be enabled, or 'on', for each user.

## 7. Add the Autobooks SSO service to each of the bank's packages and make it a default service.

- Navigate to BST \ Bank Setup \ Set Defaults \ Package Maintenance.
- On the Package Maintenance screen select a package by clicking on the 'Edit Package' pencil icon.

| Business Service T                                            | Be8 Bank ID: BPPT                            | BA PACKA<br>5430 DATA<br>SUITE 100<br>ANN ARBO | GE PROD TEST BANK<br>6 COURT<br>IR, MI 48108 |                   | Company ID: None Selected<br>Package None                                                                                                    |
|---------------------------------------------------------------|----------------------------------------------|------------------------------------------------|----------------------------------------------|-------------------|----------------------------------------------------------------------------------------------------|
| Last signor: November 9th /<br>10:52:21 am<br>Company Lookup  | 021,<br>Package Ma<br>To edit a package, cli | intenance<br>ck on edit icon. To delete a pa   | sckage, click on dele                        | tte icon. To crea | te a new package, click on 'Add Package'.                                                                                                    |
| Menu                                                          | Add Package                                  |                                                |                                              |                   |                                                                                                    |
| System                                                        | > Fackage Name 🛧                             | Description                                    | Billing Matrix<br>1D                         | Product ID        | Services                                                                                                    |
| Operations     Processing     Rank Server                     | ><br>><br>Micro                              | Small business                                 | 6000                                         | WEB               | ACH File Upload, Book Transfer, Cardbase<br>Transactions, Company Admin, Customer<br>Maintained Wires, Dashboard, Deposit,<br>Imaging, Express Transfer, IMAGING,<br>INTRADAY BALANCES, Incoming Wire Report,<br>Information Reporting, Land, Micro Reporting,<br>Microsoft Money, Mobile Banking, Mobile RDC,<br>Other Accounts, Ourd Bland Approvals, Our of * |
| Maintain BST Usera<br>Maintain Services<br>Set Configurations | > Premium                                    | Large business                                 | 6002                                         | WEB               | ACH File Upload, Book Transfer, CCD Collection, CCD Payment, CTX Collection, CCX Payment, Company, Admin, Customer Maintaniaed Wires, Dashboard, Deposit<br>Imaging, Express Transfer, Federal Tar, Funds<br>Transfer, IMAGING, INTRADAY BALANCES,<br>Incoming Wire Report, Information Reporting, *                                                             |
| Set Defaults                                                  |                                              |                                                |                                              |                   | Book Transfer, Cardbase Transactions,<br>Company Admin, Deshboard, Deposit Imaging,<br>Express Transfer, IMAGING, INTRADAY<br>BALANCES. Incomino Wire Report. Information                                                                                                    |

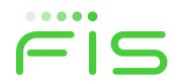

- On the Edit Package screen click on the AUTOBOOKS SSO service making it part of that package.
- Once in the package select the 'Default Service' checkbox associated with the AUTOBOOKS SSO service.

| Last signon: November 9th 2021,<br>10:52:21 am | Last signon: November 9th 2021,<br>10:52:21 am Edit Package                                  |                                                              |                                                        |  |  |
|------------------------------------------------|----------------------------------------------------------------------------------------------|--------------------------------------------------------------|--------------------------------------------------------|--|--|
| Company Lookup Logout                          | Edit details of this package and click: Save Changes' or return to Package Maintenance page. |                                                              |                                                        |  |  |
| Menu                                           | Summary Information Package Name 1 Micro                                                     |                                                              |                                                        |  |  |
| Coperationa >                                  | Package Description*<br>Small business                                                       |                                                              |                                                        |  |  |
| II. Reporting                                  | Billing Metrix ID<br>6000                                                                    |                                                              |                                                        |  |  |
| Processing                                     | Product Type:                                                                                |                                                              |                                                        |  |  |
| 🏦 Bank Setup 🗸 🗸                               | WINWEB                                                                                       |                                                              |                                                        |  |  |
| Maintain BST Users >                           | WEB WINDOWS                                                                                  |                                                              |                                                        |  |  |
| Maintain Services                              | Services                                                                                     |                                                              |                                                        |  |  |
| Set Configurations                             | To assign the service to the package, click on the "In Pack                                  | rage" check box. To enable the service to every company give | n this package, click the "Default Service" check box. |  |  |
| Set Defaulta 🗸 🗸                               | Service Name 🕈                                                                               | in Package                                                   | Default Service                                        |  |  |
| Account Types                                  | 1CBK-DM                                                                                      |                                                              |                                                        |  |  |
| Approvals Setup                                | ACH FILE UPLOAD                                                                              |                                                              |                                                        |  |  |
| Client Billing                                 | ACH POSITIVE PAY                                                                             |                                                              |                                                        |  |  |
| Display Balance Type                           | ACH PREFUND NOTIFICATION                                                                     |                                                              |                                                        |  |  |
| Foreign Currency Rate Source                   | ACH STATE TAX                                                                                |                                                              |                                                        |  |  |
| Limits >                                       | ACH Tax Payments                                                                             |                                                              |                                                        |  |  |
| Maintain Fulfillment Information               | AUTOBOOKS SSO                                                                                |                                                              |                                                        |  |  |
| 7                                              | BASIC REPORTING                                                                              |                                                              |                                                        |  |  |

- Save the page.
- Do this for each package the bank has. This change will have no impact on those companies and users that are already enabled to and using the service.

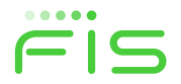